# Conciliação de Cartões Importar Dias Manualmente

### Funcional em: B1 Food | B1 Beer | B1 Hotel

Para abrir esta janela, selecione no MENU: **Conciliação -> Importar Dias Manualmente** 

O B1 importa as vendas automaticamente do frente de caixa, mas caso haja um erro ele não ficará forçando a importação, ele realiza algumas tentativas e se continuar com erro ele para de ficar tentando. Portanto caso algum dia não esteja disponível, e foi analisado no Log de Importações que faltava cadastrar um terminal/funcionário, após a realização deste cadastro será necessário importar esse dia(s) manualmente, portanto será necessário usar a importação manual. Caso no Log de Importações apresentar um outro erro, solicitamos para tentar importar 1x manualmente e caso o erro continuar é necessário entrar em contato com o nosso suporte.

## Conciliação de Cartões

#### 1- Clicar "Importar Dias Manualmente".

#### → Existem 2 tipos de importação:

1- Selecionar por intervalo, onde é possível informar a Data inicial e Data final e caso esses dias forem iguais para todas as filiais é possível selecionar o flag Importação por Empresa que o B1 irá reprocessar os dias para todas as filiais.

2- Selecionar data única, onde é possível informar apenas uma data e caso esses dias forem iguais para todas as filiais é possível selecionar o flagImportação por Empresa que o B1 irá reprocessar os dias para todas as filiais.

**Atenção:** Cuidado em selecionar "Ativar modo retroativo", pois isso é feito para a primeira carga apenas.

**3-** Após todos os dados preenchidos *"Salvar"* documento.

 Se um campo obrigatório não for preenchido irá aparecer uma mensagem de "erro".

### Conciliação de Cartões

#### \* Se a conciliação for válida o documento será salvo com sucesso.

ID de solução único: #1058 Autor:: n/a Última atualização: 2023-04-14 03:02

> Página 3 / 3 (c) 2024 Many Minds <emaildofaq@manyminds.com.br> | 30/09/2024 21:29 URL: https://faq.b1food.manyminds.com.br/index.php?action=faq&cat=7&id=58&artlang=pt-br